# HOW TO USE MMH

| REGISTER                              | . 1 |
|---------------------------------------|-----|
| CHOOSE A PLAN                         | . 4 |
| CONTINUE TO PAY                       | . 5 |
| CALENDAR / TIME ZONE                  | . 7 |
| COURSE SCHEDULER / BOOK A NEW SESSION | . 7 |
| BOOKING HISTORY / CANCEL SESSION      | 10  |
| JOIN SESSION                          | 11  |
| RESOURCE MATERIAL                     | 12  |

### **REGISTER**

#### URL: https://mymandarinhouse.com/signup

Register a new account (top right corner). Type YOUR NAME, EMAIL, PASSWORD, SKYPE NAME and PHONE. Verify your account. Click the email verify link or open the link in a new window. (Please note, sometimes the verify email is in your spam box or promotion.)

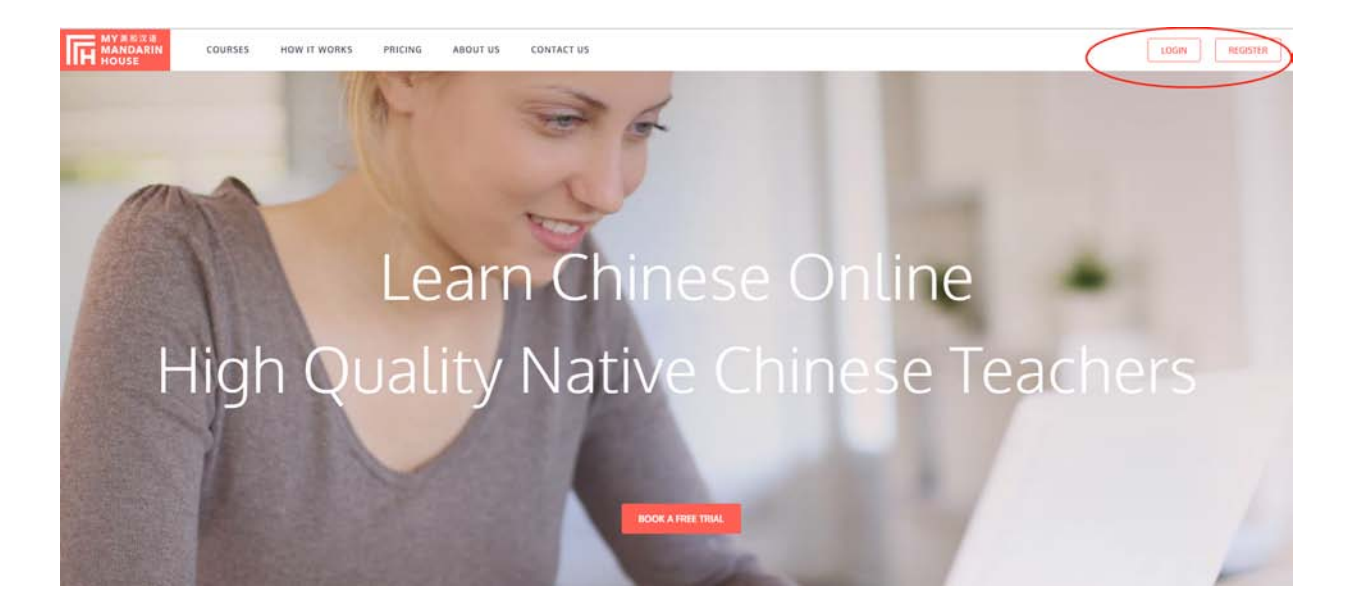

### Sign up to get started

Please enter your information.

| YOUR NAME                                             |   |
|-------------------------------------------------------|---|
| Full Name                                             |   |
|                                                       |   |
| REGISTER YOUR EMAIL ID                                |   |
| Email                                                 |   |
|                                                       |   |
| SET YOUR PASSWORD                                     |   |
| Password                                              | ۲ |
| SKYPE NAME                                            |   |
| Skype name, this helps the teacher contact you        |   |
| PHONE                                                 |   |
| Phone, include your Country Code (i.e. +1, +86, etc.) |   |
|                                                       |   |

| Primary               | Lydia Yang via Linkedin, Lydia Y Promotions 6 new Google Apps for Work, The Googl +                                  |
|-----------------------|----------------------------------------------------------------------------------------------------|
| ☐ ☆ ☐ MyMandarinHouse | Welcome to MyMandarinHouse - Hello , Welcome to MyMandarinHouse. This email is to confirm that you have signed up to |

Hello joey0120,

Welcome to This email is to confirm that you have signed up to MyMandarinHouse with the following credentials

signup name:

signup email:

Please click this link to verify your email: https://mymandarinhouse.com/verifyemail/bb3fbd52cb0e17e031f3c67b0790ea169572dfe9fcd506237b2eb62ef2b141bf

MyMandarinHouse is dedicated giving you an engaging and rewarding Chinese learning experience. Please have a look at our course page so that you can see which courses are right for you. If you are not sure which course is right for you try out our free trial so you can get assessed by one of our accredited teachers.

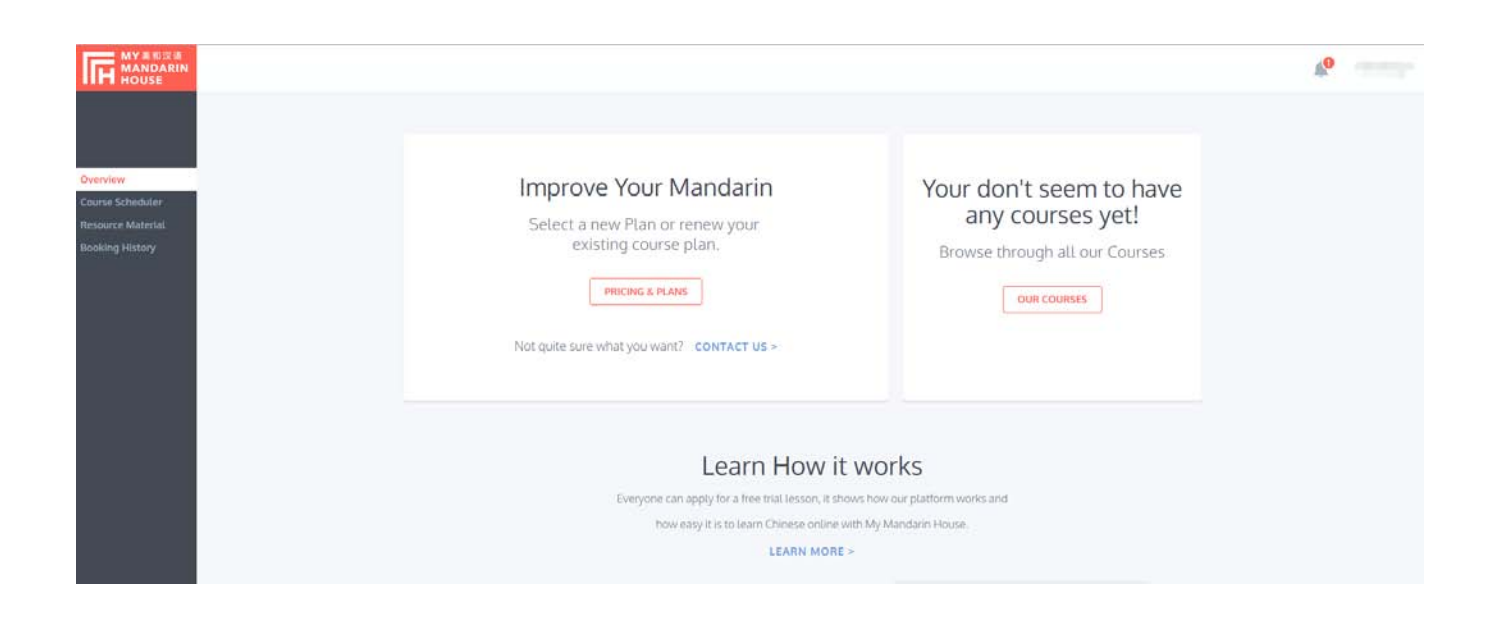

# **CHOOSE A PLAN**

### URL: https://mymandarinhouse.com/pricing

Click a 'BUY NOW' button. Select a level and click 'DONE' button.

#### Choose a Plan Choose a plan below, and begin your exceptional Chinese learning experience today! **HSK Preparation Real Life Chinese** Tailor Made Course Follow HSK official outline, study with an Self-developed course syllabus, learning Together with our highly qualified teacher, authorized HSK testing centre, prepare for you are able to DIY a Chinese course based outcome oriented, professional experienced teachers to help you speak better Chinese. HSK test effectively. on your personal interests! HKD239.00 / session HKD239.00 / session HKD299.00 / session When buying 1 session When buying 1 session When buying 1 session Valid for 3 months Valid for 3 months Valid for 3 months **BUY NOW** BUY NOW BUY NOW HKD219.00 / session HKD219.00 / session HKD279.00 / session When buying 20 sessions When buying 20 sessions When buying 20 sessions Valid for 6 months Valid for 6 months Valid for 6 months BUY NOW BUY NOW BUY NOW HKD199.00 / session HKD199.00 / session HKD259.00 / session When buying 40 sessions When buying 40 sessions When buying 40 sessions Valid for 12 months Valid for 12 months Valid for 12 months BUY NOW BUY NOW BUY NOW

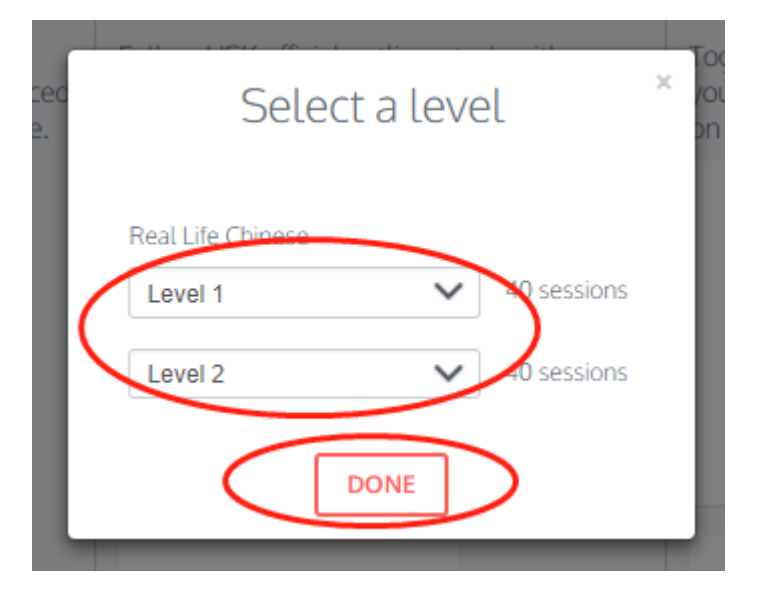

### **CONTINUE TO PAY**

(If you have a coupon code, then you will get a discount on final amount.) Click 'CONTINUE TO PAY' button.

Click 'PayPal', or 'WeChat' button.

Complete payment, you will see 'Your purchase was successful'.

| Purchase Summary                                                                          |                                    |                                   |             |   |
|-------------------------------------------------------------------------------------------|------------------------------------|-----------------------------------|-------------|---|
|                                                                                           | + Add another co                   | ourse or level                    |             |   |
| COURSES                                                                                   |                                    |                                   | TOTAL PRICE |   |
| Real Life Chinese Level 1                                                                 | 40 sessions                        |                                   | HKD7560.00  | × |
| Real Life Chinese Level 2                                                                 | 40 sessions                        |                                   | HKD7560.00  | × |
| 40 sessions @ HKD189.00 / session<br>40 sessions @ HKD189.00 / session<br>Amount payable: |                                    | HKD15120.00                       | 0           |   |
| Got a coupon code:                                                                        |                                    |                                   |             |   |
|                                                                                           |                                    | TO PAY                            |             |   |
| By c                                                                                      | completing the payment, you have a | agreed to the Terms & Conditions. |             |   |

| Complete pa                 | ayment     |                |  |
|-----------------------------|------------|----------------|--|
| Amount payable: I           | HKD15120.0 | 00 / ¥12398.40 |  |
| PayPal<br>Click here to pay | OR         | WeChat         |  |

### PayPal

| 您的订单                                             | 摘要      |                                                              |        |
|--------------------------------------------------|---------|--------------------------------------------------------------|--------|
| 说明<br>MyMandarinHouse Course(s)<br>物品价格:<br>数量:1 | 金額<br>) | ★使用我的PayPal账户付款<br>请登录到您的账户以完成此次购物<br>电子和/H                  | PayPal |
| 物品总计                                             | 1.000   | PayPal密码       ② 这是私人计算机。 这是什么?       登录       应记电子邮件地址或密码了? |        |
|                                                  |         | ▶ <u>还没有PayPal账户?</u><br>(可选)加入PayPal以便日后要快结账                |        |

#### WeChat

|                                             | -mi中国移动<br>取消 | 4G 11:55 82% ₩0 +<br>确认支付                      |
|---------------------------------------------|---------------|------------------------------------------------|
| Complete payment                            | 收款方           | mymandarinhouse.com<br>¥12398.40<br>上海英和语言进修学校 |
| Amount payable: <b>HKD15120 / ¥12398.40</b> |               | 立即支付                                           |
|                                             |               |                                                |
| Please scan the above code to proceed.      | 3             | 支付安全由中国人民财产保险股份有限公司承保                          |

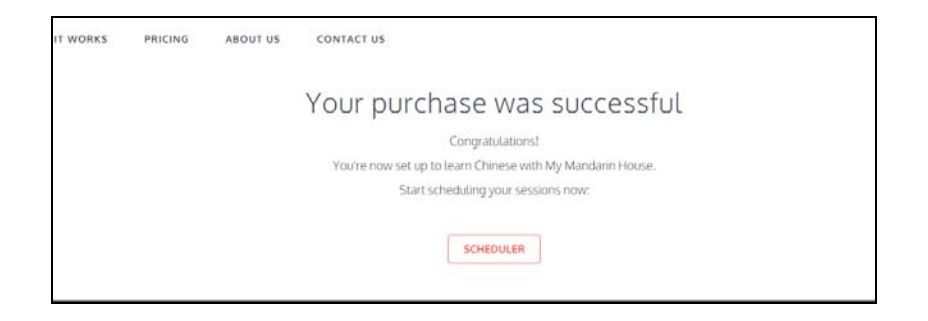

# **CALENDAR / TIME ZONE**

The default timezone is according to the location you fill when you register.

You can change your timezone at Profile settings/Timezone, or click 'change' in Course Scheduler/Select Time page.

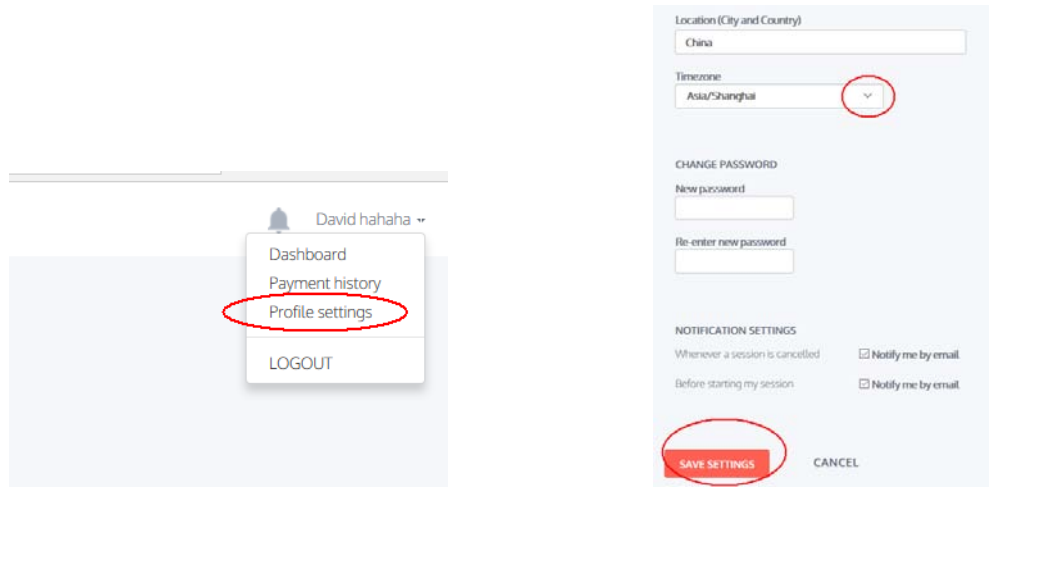

Select Time

|                |   | <     | January 2018 | >     |       | Calendar is based | on this timezone | e: Asia/Shanghai | (change) |
|----------------|---|-------|--------------|-------|-------|-------------------|------------------|------------------|----------|
|                | < | 4 Thu | 5 Fri        | 6 Sat | 7 Sun | 8 Mon             | 9 Tue            | 10 Wed           | >        |
| 12 AM<br>00:00 |   |       |              |       |       |                   |                  |                  |          |
| 1 AM           |   |       |              |       |       |                   |                  |                  |          |

### **COURSE SCHEDULER / BOOK A NEW SESSION**

Select your course, then select time and teacher.

• Method 1

Click your available time, please note AM/PM time difference.

Choose a teacher who is available for the time.

Click 'CONFIRM' button on teacher's info page and Booking summary page, then you can see 'Booking success'.

Click 'OK, THANKS' to finish.

| MY 美和汉语<br>MANDARIN<br>HOUSE |   |                                |   |
|------------------------------|---|--------------------------------|---|
|                              | • | Select course<br>Select course | Ŧ |
| ourse Scheduler              |   |                                |   |
| Resource Material            |   |                                |   |
|                              |   |                                |   |

|   | Select course   |               |               |               |               |                  |                    |                 |         |
|---|-----------------|---------------|---------------|---------------|---------------|------------------|--------------------|-----------------|---------|
|   | Real Life Chine | ese Level 2   | •             |               |               |                  |                    |                 |         |
| • | Select Time     |               |               |               |               |                  |                    |                 |         |
|   |                 | <             | January 2018  | >             |               | Calendar is base | d on this timezone | : Europe/London | change) |
|   | <               | 8 Mon         | 9 Tue         | 10 Wed        | 11 Thu        | 12 Fri           | 13 Sat             | 14 Sun          | >       |
|   | 12 AM<br>00:00  | 00:00 - 00:45 | 00:00 - 00:45 | 00:00 - 00:45 | 00:00 - 00:45 | 00:00 - 00:45    | 00:00 - 00:45      | 00:00 - 00:45   |         |
|   | 1 AM<br>01:00   | 01:00 - 01:45 | 01:00 - 01:45 | 01:00 - 01:45 | 01:00 - 01:45 | 01:00 - 01:45    | 01:00 - 01:45      | 01:00 - 01:45   |         |
|   | 2 AM<br>02:00   | 02:00 - 02:45 | 02:00 - 02:45 | 02:00 - 02:45 | 02:00 - 02:45 | 02:00 - 02:45    | 02:00 - 02:45      | 02:00 - 02:45   |         |
|   | 3 AM<br>03:00   | 03:00 - 03:45 | 03:00 - 03:45 | 03:00 - 03:45 | 03:00 - 03:45 | 03:00 - 03:45    | 03:00 - 03:45      | 03:00 - 03:45   |         |

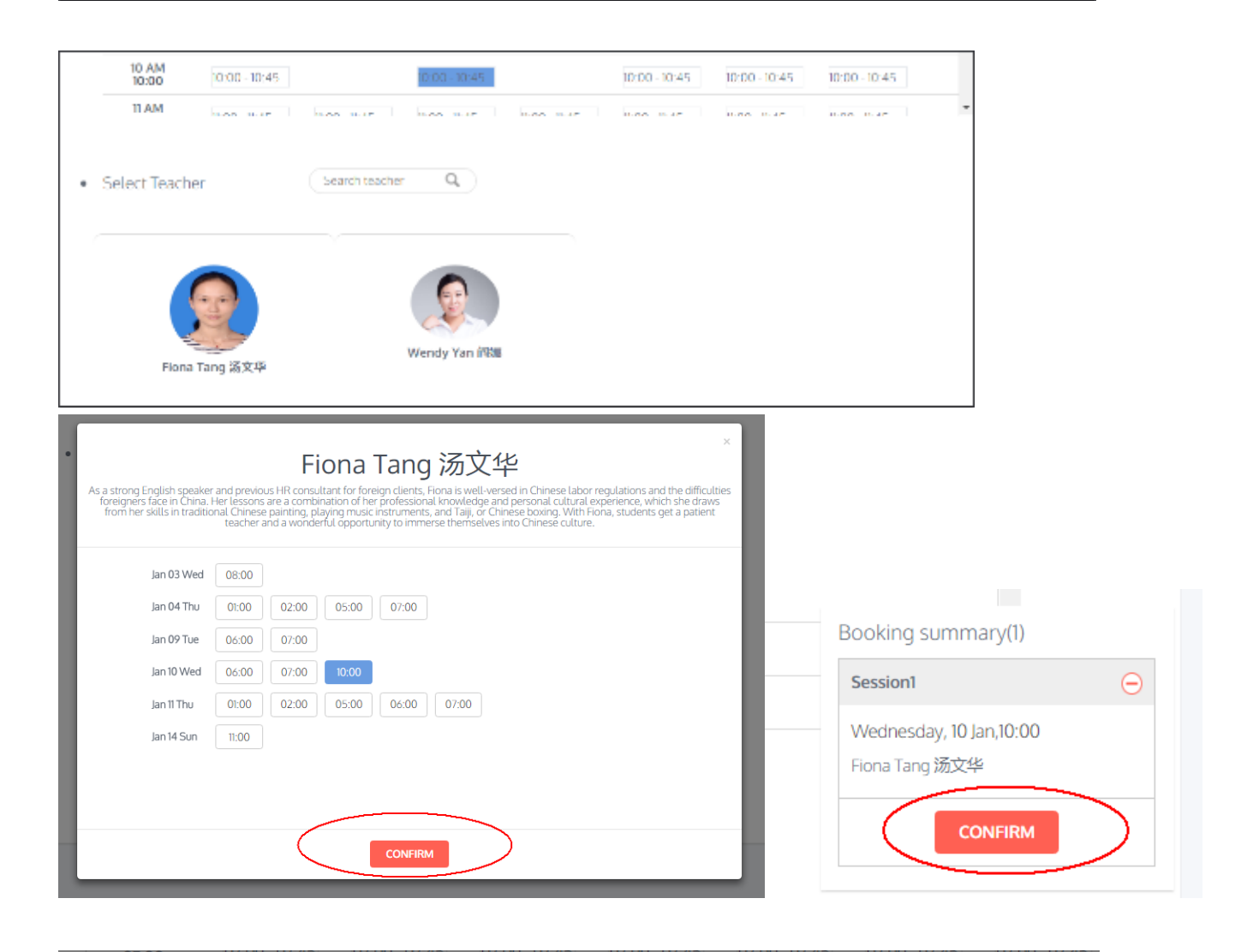

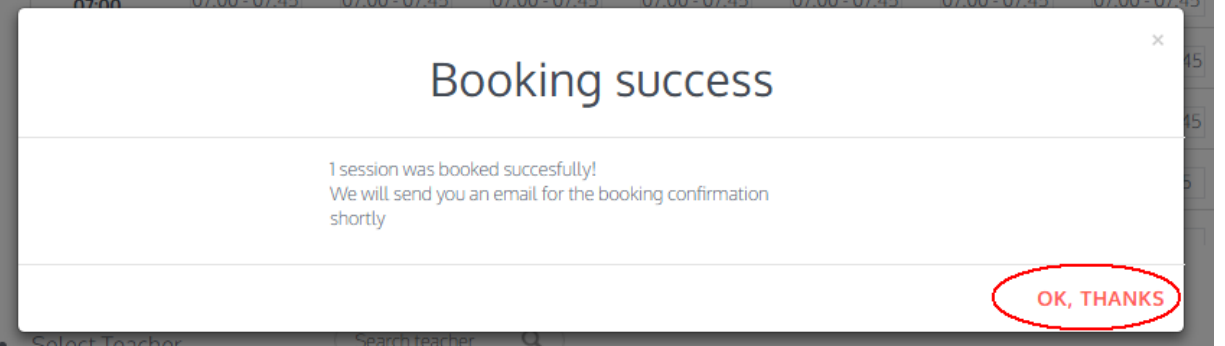

#### • Method 2

Choose a teacher firstly, then choose this teacher's available time.

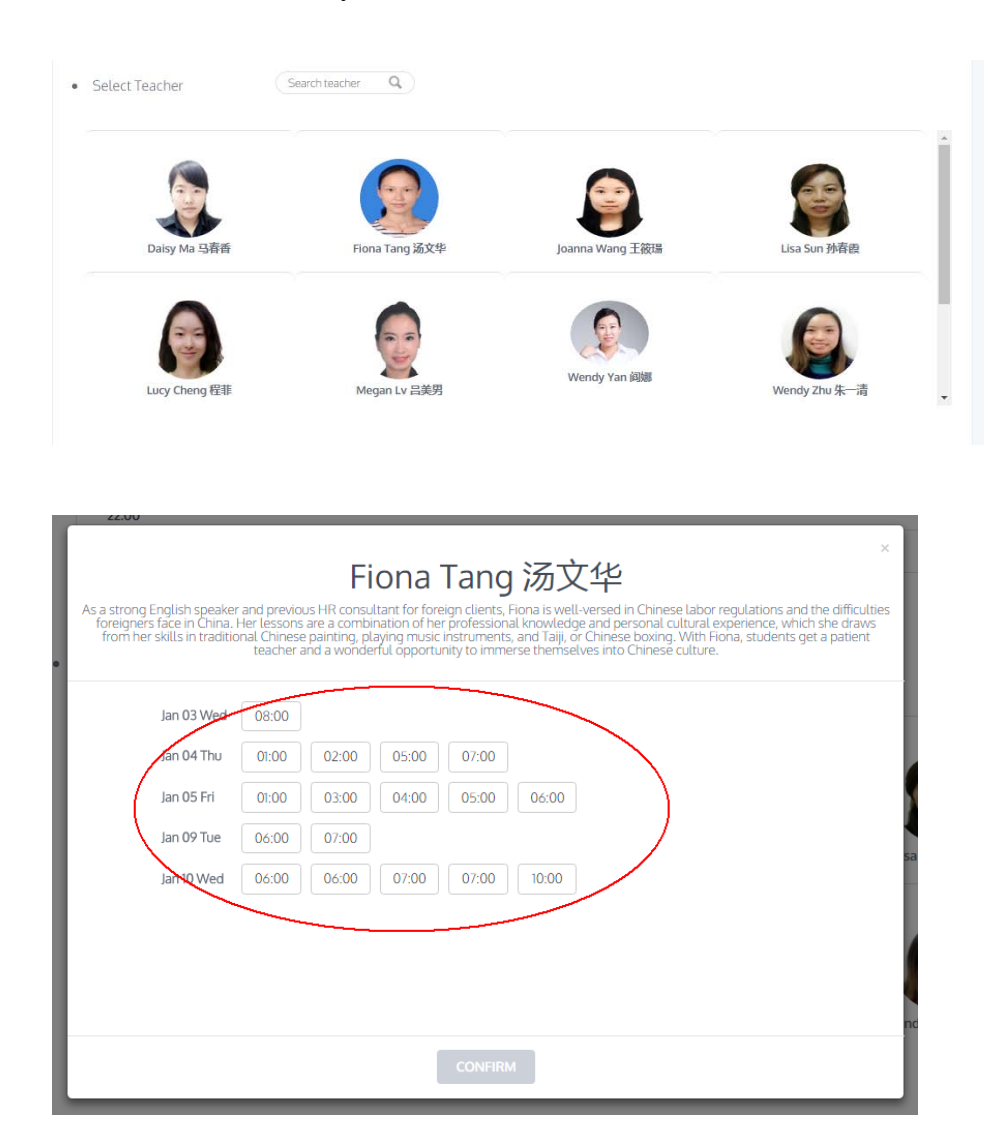

• You can book multiple sessions at a time.

|       | Session1                                | Θ |
|-------|-----------------------------------------|---|
| zone: | Saturday, 06 Jan,02:00<br>Daisy Ma 马春香  |   |
|       | Session2                                | Θ |
|       | Friday, 05 Jan,06:00<br>Fiona Tang 汤文华  |   |
|       | Session3                                | Θ |
|       | Tuesday, 09 Jan,07:00<br>Fiona Tang 汤文华 |   |
| C.    |                                         |   |

# **BOOKING HISTORY / CANCEL SESSION**

#### Enter the Booking History page to cancel booked session.

A session cannot be canceled within 48 hours before the session start time.

| Overview         |                 | View your booking h      | istory.                        |                                   |        |  |  |
|------------------|-----------------|--------------------------|--------------------------------|-----------------------------------|--------|--|--|
| Course Scheduler |                 | My Booking History       |                                |                                   |        |  |  |
| Booking History  | source Material | Teacher Name             | Date & Time                    | Course/Level/Session              | Status |  |  |
|                  | ₂м ∰ A-Zoe 焦琪   | Sat, Jan 6th 2018 00:00  | Real Life Chinese 2 Session 18 | BOOKED<br>X CANCEL SESSION        |        |  |  |
|                  | zar ## A-Zoe 焦琪 | Wed, Jan 3rd 2018 18:00  | Real Life Chinese 2 Session 17 | BOOKED<br><u>X CANCEL SESSION</u> |        |  |  |
|                  | za 🛤 A-Zoe 焦琪   | Thu, Dec 28th 2017 11:00 | Real Life Chinese 2 Session 16 | FINISHED                          |        |  |  |

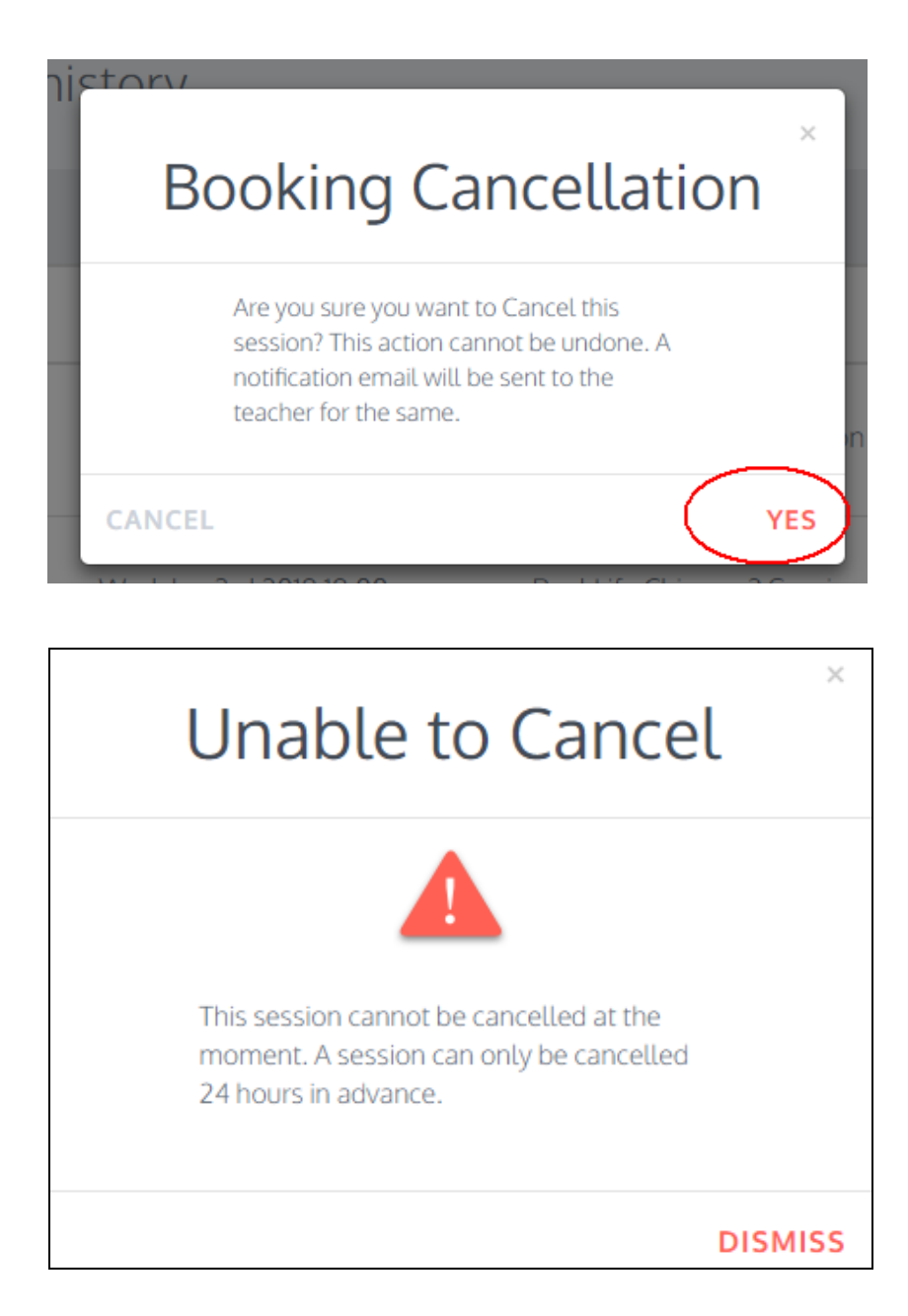

### JOIN SESSION

5 minutes before your session, click the 'JOIN SESSION' button.

Teacher's info will show on top left in the screen, click the 'Enter Your Classroom' button.

Then click the 'Start' button to enter the classroom (Download and install the Starter for first time user).

For any question, you can read the 'Instruction for first time user' or contact your teacher by Skype.

| Overview<br>Course Scheduler<br>Resource Material                            | v       Improve Your Mandarin         Cheduler       Select a new Plan or renew your existing course plan.         PRICING & PLANS       PRICING & PLANS         Not quite sure what you want?       CONTACT US > |                                                             |                            | your class already started<br>0:17:17<br>http://www.ss                                                            |          |  |
|------------------------------------------------------------------------------|----------------------------------------------------------------------------------------------------|-------------------------------------------------------------|----------------------------|----------------------------------------------------------------------------------------------------|----------|--|
|                                                                              |                                                                                                    |                                                             |                            | Wendy Fan 1015<br>Reat Life Chinese Level 1<br>Wednesslav, March 15th 2017 at 14:00<br>JOIN SESSION<br>FREE TRIAL |          |  |
| Real Life Chin<br>techers info:<br>Wendy Fan 范伟<br>type id: <u>Wendy Fan</u> | ese Level 1 Session 7                                                                                                    | If you                                                      | Enter Y<br>Instruction     | our Classroom                                                                                                    |          |  |
| If you                                                                       | have installed a Start                                                                                                    | Starter already                                             | First tin<br>Do<br>Install | ne user<br>wnload the Starter<br>the Starter and click                                                            | r Start  |  |
| 上讲台                                                                          | 试讲大纲.pdf                                                                                                    |                                                             |                            | 5/24 👻 ;                                                                                                    | 适合页面 🔻 📴 |  |
| Ŧ                                                                            |                                                                                                    | Ask questions                                               |                            | MY美和汉语<br>MANDARIN<br>HOUSE                                                                                       |          |  |
| 参课人员(1) 🕅                                                                    | <u> </u>                                                                                                    | <ul> <li>Nǐ jiào shénme míngzi?</li> <li>你叫什么名字?</li> </ul> | What is your na            | ime?                                                                                                    |          |  |
|                                                                              | <                                                                                                    | ● Nǐ shì nă guó rén?<br>你是哪国人?                              | Which country o            | do you come from?                                                                                                 | >        |  |
|                                                                              |                                                                                                    | shénme<br>什么   what     míngzi<br>名字   name     ná   utut   |                            |                                                                                                    |          |  |
|                                                                              |                                                                                                    | 哪 which                                                     | myn                        | nandarinhouse.com                                                                                                 |          |  |

# **RESOURCE MATERIAL**

You can view the e-textbook online of the course/level that you've bought.

Or click 'BUY' button to buy more courses.

If you need to download the e-textbook, contact your course consultant to purchase.

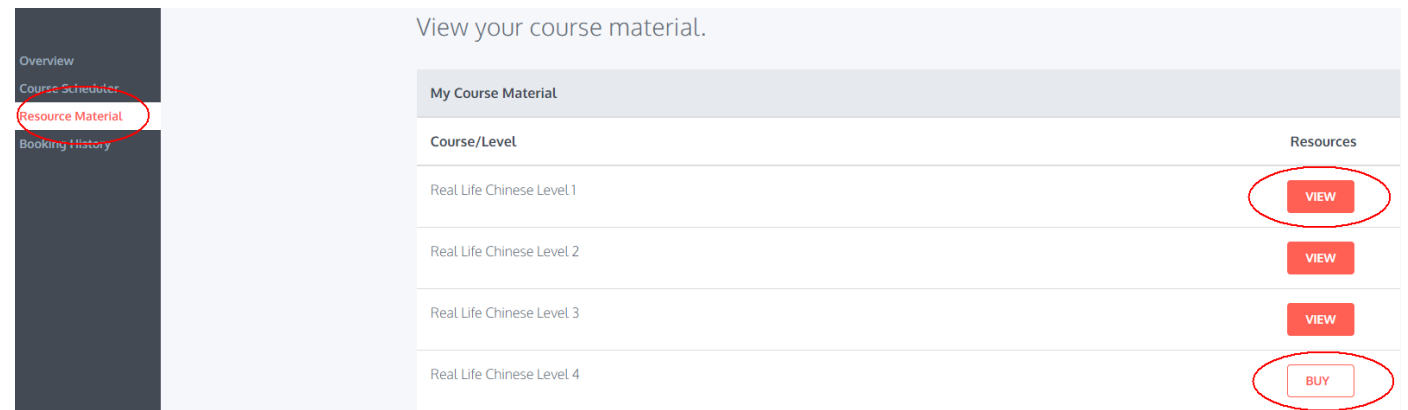